# **RAP Windows General User Instructions**

### System Requirements

- Operating System
  - Windows XP
  - o Windows Vista
  - o Windows 7
  - o Windows 8
- Java 6.0 or higher
- Citrix Receiver for access to applications requiring Citrix this will be noted on the application
- Up to date Antivirus software

| Jefferson.                                                                                                    | Home Meetings Preferences Session 03:01:18 Help Sign Out                                                                             |
|----------------------------------------------------------------------------------------------------|----------------------------------------------------------------------------------------------------|
|                                                                                                    | Browse (tips)                                                                                                    |
|                                                                                                    |                                                                                                    |
| homas Jefferson Remote Access Portal.                                                                                                    | Web Bookmarks 🗧 🕂 🔻                                                                                                    |
| f you have any problems with RAP please <u>dick here to see our Requirements</u> for using RAP. Any further<br>uestions please call the Operations Center at 215–955-7975.                | About This System<br>Information on using Remote Access Portal, JeffNet, downloading software, and changing<br>passwords.            |
| lient Application Sessions                                                                                                    | Password Change Page                                                                                                    |
| Network Connect     Start     Windows Secure Application Manager     Start                                                                                                    | Software Distribution Site Access this site to download VPN, or other software as required for access                                |
| Files                                                                                                    | Employee Self Service     Paychecks & deductions, Update Personal Contacts, Enroll in Benefits, Apply for Jobs                       |
| JJUH-MST<br>Set your username as "TJUH-MST\xxx123" where xxx123 is your campus key.                                                                                                    | Access to Jefferson's Messaging applications                                                                                         |
|                                                                                                    | TJUH Intranet                                                                                                    |
| minal Sessions 8= "g 💌                                                                                                    | Pulse (TJU Portal)                                                                                                    |
| Launch Remote Desktop Session to Hostname or IP (eg:<br>test.device.net or 192.168.2.3)                                                                                                   | JeffAPPS - Citrix Web Interface     Contains popular Citrix Applications. Applications include Wellsoft, JeffChart, Kronos, IE8, and |
| DeffNet Portal (Citrix)<br>See "JeffNet Portal and Email Access" link on this page for instructions.                                                                                      | isite.                                                                                                    |
| <u>JeffNotes Signature (Citrix)</u><br>For more information go to the TJUH Intranet Clinician page and dick on "Info" next to JeffNotes<br>Signature under the Clinical Applications tab. | Prease dowingad the scentor inscaller in order to USE Stentor from home.                                                             |
| Philips iSite (Citrix)<br>Radiology PACS                                                                                                    | Methodist Physician Portal                                                                                                    |
| Sample SSH Host                                                                                                    | IRB Homepage Induces IRB forms, eSAEy, eazUP, and device tracking systems                                                            |
| As to a pen-in user you can use the Hud bession button to create additional SSH/Teinet/KDP                                                                                                |                                                                                                    |

## Web Bookmarks

- 1. About This System Information about using Remote Access Portal.
- 2. Password Change Page Use this link to change your Campus Key password.
- 3. Software Distribution Site Use this link to download VPN or other software as required for access
- 4. Employee Self Service Use this link to access your paychecks & deductions, Update Personal Contacts, Enroll in Benefits, and Apply for Jobs.
- 5. JeffMail Email and Calendar System Use this link to access your Email and Calendar.
- 6. TJUH Intranet Use this link to go directly to the hospital intranet page.
- 7. Pulse (TJU {Portal) Use this link to access the university's pulse system.
- JeffApps Use this link to access the Hospital's Citrix web interface. Popular applications include JeffChart, Wellsoft, ChartView, Ascent, Kronos, and Teleresults. Links for Citrix versions of IE6 and IE8 are also provided for access to other hospital applications. NOTE: To access JeffApps, Java secure application manager must be running and Citrix Receiver must be installed.

- 9. Philips iSite Use this link to access the Radiology iSite system
- 10. Quicker Use this link to quickly access Jefferson's Quicker site.
- 11. Methodist Physician Portal
- 12. IRB Homepage Provides access to IRB forms, eSEy, eazUP, and device tracking systems
- JUPempower (viewable for Clinicians only) Use this link to access JUPs EMR system.
   NOTE: Windows secure application manager must be running and Citrix Receiver must be installed.

# **Terminal Sessions**

# Note: Windows Secure Application Manager must be running and Citrix must be installed.

Links are provided to Citrix versions of popular applications.

- 1. JeffNet Portal (Citrix)
- 2. JeffNotes Signature (Citrix)
- 3. Philips iSite (Citrix)

## **Client Application Sessions**

- 1. Windows Secure Application Manager Use the start button if Windows Secure Application Manager does not start at sign in
- 2. Network Connect Only available for power users. Gives user a campus IP address to provide a true VPN experience.

#### Files

o TJUH-MST / TJU-MST – Use this link to access your hospital or university file shares.

## **Remote Desktop Access**

**Note:** Users must submit a ISRF to grant remote desktop access to their desktop. Users will not be able to create a bookmark till this is completed.

Users must create RDP links to machines. To create a link click the following box in the terminal session section.

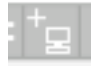

The user will be presented with the following screen.

| Jefferson.                                                                |                                                                          | Ren Performance Performance Control (Control (Contro) (Control (Contro) (Contro) (Co |
|---------------------------------------------------------------------------|--------------------------------------------------------------------------|----------------------------------------------------------------------------------------------------|
| Edit Terminal Se<br>Session Type: We<br>Bookmark Name: En<br>Description: | ervices Session<br>steus Terminal Services •<br>mple Doutmark            |                                                                                                    |
| Lettings -                                                                |                                                                          |                                                                                                    |
| <ul> <li>Host:<br/>Client Port:<br/>Server Port;</li> </ul>               | pcs1234.855cteatrut.iju.etu                                              | Norms or 14 submets of networks from:<br>of a given part is a standard and the Jumps formation isocoust likes in sensitive to this part than<br>the sensitive beings of and of the Grounder. If will begin, the Jumps formation before the of<br>transmitter and an endlight part.                                                                                                    |
| Screen Size:<br>Color Depth:                                              | Full Screen +<br>32-bit (True Color) +                                   | They in pluration and repre-                                                                                                    |
| Service                                                                   |                                                                          |                                                                                                    |
| Authentication:                                                           |                                                                          |                                                                                                    |
| Password:                                                                 |                                                                          |                                                                                                    |
| Start Application:                                                        |                                                                          |                                                                                                    |
| Diaunch seamle<br>NOTE: Seamless winds                                    | <b>iss window</b><br>or check box applicable only for servers running We | ndows 2008 and later]                                                                                                    |
| Path to application                                                       | 4                                                                        |                                                                                                    |
| Working directory:                                                        |                                                                          |                                                                                                    |

- 1. Under Session type select Windows Terminal Session
- 2. Under Bookmark Name enter a name for the bookmark.
- 3. Under hostname enter the fully qualified domain name or IP address of machine.
- 4. Click Add

Once Completed the bookmark will appear at the bottom of the Terminal Session as shown below.

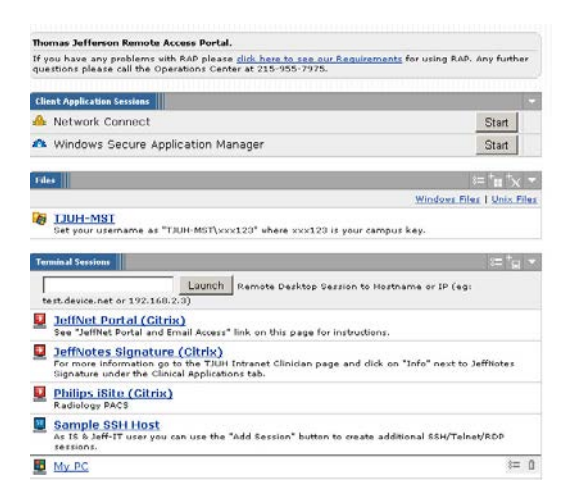

#### **Common Issues**

• If Host Checker freezes after entering logon credentials:

Resolution:

Test Java by going to -http://java.com/en/download/testjava.jsp--

Agree and continue and it will verify the Java version on the machine. If any updates or plugins are required, it will prompt you. Just follow prompts until it has been updated. When updated, test again and you should receive a congratulations message to confirm Java is working.

For any issues or questions – call IS&T Solution Center at 215-955-7975.